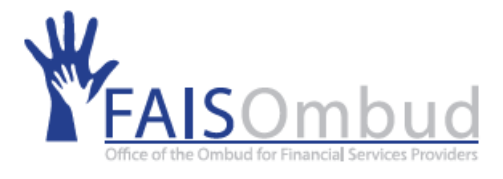

# Welcome to FAIS Ombud complaints portal.

### Welcome to FAIS Ombud complaints portal.

- Better, fast, and easy way to submit your complaint using the portal.
- Firstly, you must register a profile, use your active email address, and create a secure password.
- You can submit complaints and track each case status.

### Follow the steps below create a Profile.

- Open your internet browser and enter the link https://fais.powerappsportals.com/ then press enter.
- You will be directed to the landing page as illustrated below.

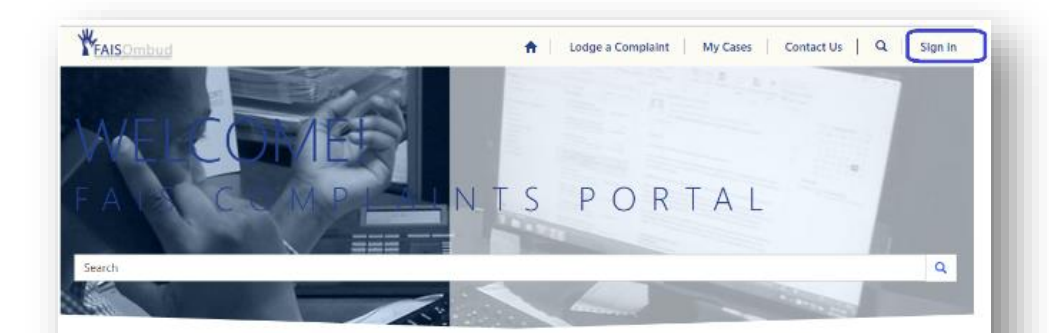

#### Lodging a complaint with the Office of the Ombud

Before submitting a complaint to the Office, the complainant must endeavour to resolve the complaint with the responding party. The responding party has six (6) weeks in which to resolve the complaint with the complaint with the complaint and. After receipt of the final response of the responding party, the complainent has six (6) months within which to submit a complaint to the FAIS Official.

- Before submitting a complaint to the FNIS Ombud, you must try to resolve the complaint with the responding party. We recommend that you do this in writing and keep proof that you had done so.
- The FAIS Ombud has a monetary jurisdictional limit of R 800 000. This means, we are not allowed to entertain a case where the amount claimed is more than R 800 000 unless two events take place:
- You as the complainant abandon the amount in excess of R800 000 to bring your claim within the jurisdictional limits of the FAIS Ombud;

# Steps to create a Profile.

| Sign in Register   | Redeem invitation |                                    |
|--------------------|-------------------|------------------------------------|
| Register for a new | local account     | Register using an external account |
| * Email            |                   | Azure AD                           |
| * Username         |                   |                                    |
| * Password         |                   |                                    |
| * Confirm password |                   |                                    |
|                    | Register          |                                    |

#### Click on the Register tab, (example)

- 1. Enter email address. john@gmail.com
- 2. Enter Username john
- 3. Fill in the Password. john@001
- Repeat the same password on Confirm password.

#### **Creating a Profile**

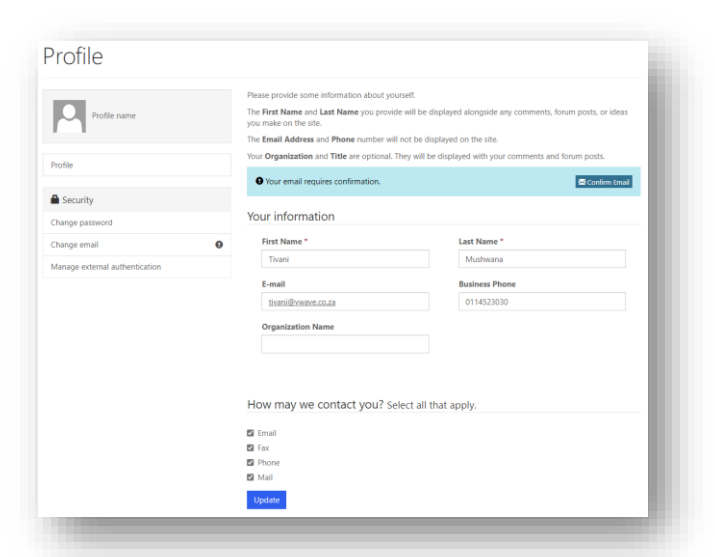

- 5. Fill in your First Name.
- 6. Fill in your Last Name.
- 7. Business Phone
- 8. Click on the "Submit" button

### Sign in

#### **Click on the Sign in button**

- 1. Fill in your Username.
- 2. Fill in your Password.
- 3. Click on the "Sign in" button.

### Steps to Submit a Complaint.

#### The form contains 3 sections.

#### 1. Complainant Details

- Select the complaint type.
- Province
- Mobile number for receiving alert.

#### 2. Financial Provider Complaining About

• Fill in details of the financial adviser you are complaining about.

#### 3. Complaint Details

- Search for product and product category
- Attach supporting documents.

# **Navigation Menu**

| <b>†</b> | Lodge a Complaint  | My Cases                     | Contact Us          | Tivani Mushwana 👻 |
|----------|--------------------|------------------------------|---------------------|-------------------|
|          | Submit a complaint | View submitted<br>Complaints | Contact information | Sign in User      |
|          |                    |                              |                     |                   |

# How to reset Password

| Sign in Reg       | ister Redeem invitation       |
|-------------------|-------------------------------|
| gn in with a loca | al account                    |
| * User na         | me                            |
| * Passwo          | ord                           |
|                   | Remember me?                  |
|                   | Sign in Forgot your password? |

- 1. Click on Forgot your password button.
- 2. Fill in your email address.
- 3. Click on the Send Button
- 4. Check your email, a link will be sent you your email.
- 5. Click on the link then enter a new password.